## Passo a Passo - Reservas com Cupom de Convênio

Acesso o site do Tauá (<u>tauaresorts.com.br</u>) e na primeira página escolha seu hotel de destino, data de check in, data de check out e número de hóspedes. Prossiga clicando na lupa.

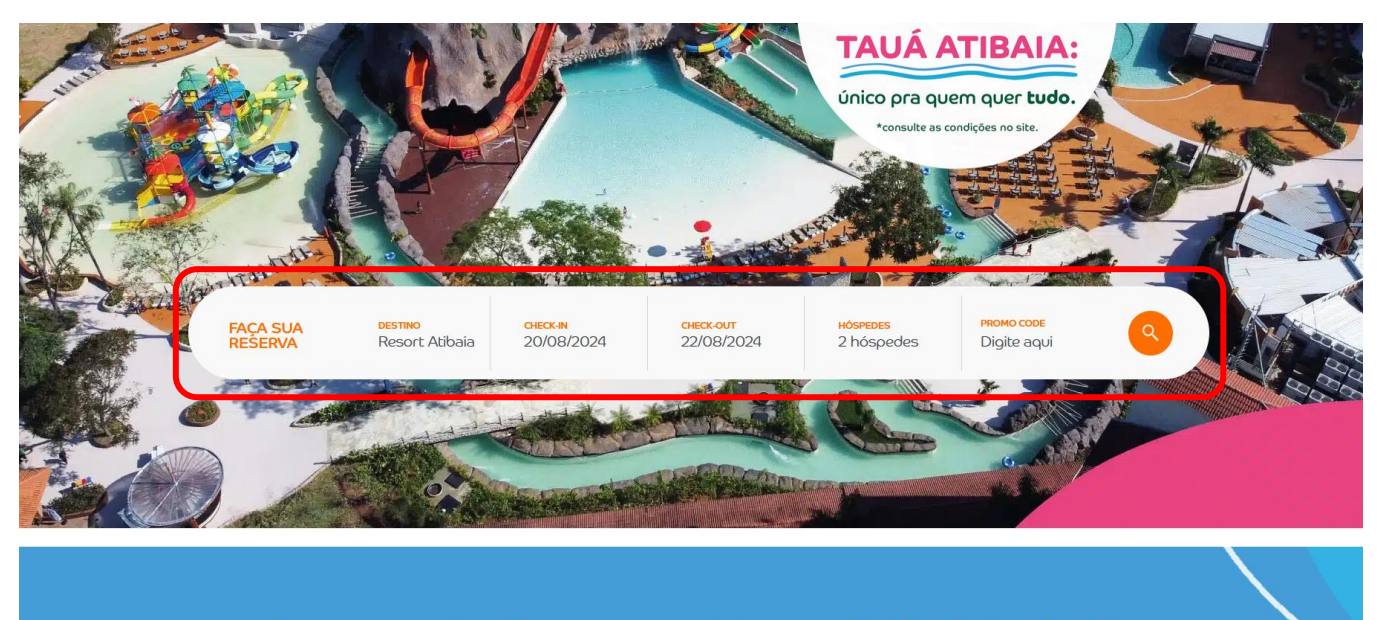

Viagem para família, resorts próximos a SP, BH, GO e Brasília

Etapa 1 - Escolha o quarto e tarifa que deseja, e clique em Reservar.

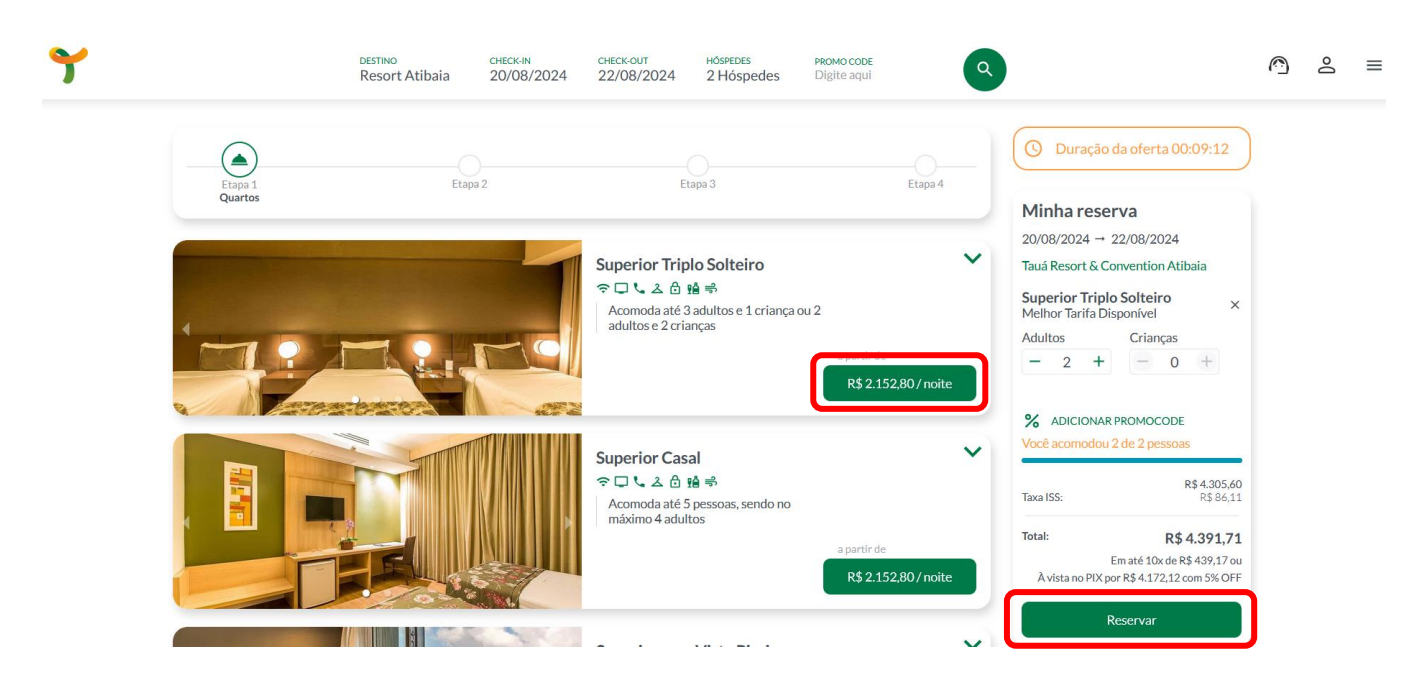

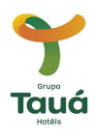

|                      | Resort Atibaia 20/08/20. | CHECK-OUT HÖSPEDES<br>24 22/08/2024 2 Höspedes | PROMO CODE<br>Digite aqui | ٩                                                                       |
|----------------------|--------------------------|------------------------------------------------|---------------------------|-------------------------------------------------------------------------|
| Etana 1              |                          |                                                |                           | O Duração da oferta 00:08:25                                            |
| robe r               | Dados                    | стара о                                        | сторо т                   | Minha reserva<br>20/08/2024 → 22/08/2024                                |
| Digita cau a         | mail                     | <b>)</b>                                       |                           | Tauá Resort & Convention Atibaia                                        |
| (Q) seuemail@        | @email.com               |                                                | Próximo                   | Superior Triplo Solteiro<br>Melhor Tarifa Disponível                    |
|                      |                          |                                                |                           | Adultos Crianças<br>- 2 + - 0 +                                         |
|                      |                          |                                                |                           | % ADICIONAR PROMOCODE                                                   |
| Dados Pessoais       |                          |                                                |                           | R\$ 4.305,6<br>Taxa ISS: R\$ 86,1                                       |
| Informações pessoais |                          |                                                |                           | Total: R\$ 4.391,7                                                      |
|                      |                          |                                                |                           | Em até 10x de R\$ 439,17 o<br>À vista no PIX por R\$ 4.172,12 com 5% OF |
|                      |                          |                                                |                           |                                                                         |

Etapa 2 - Preencha seu e-mail, clique em *Próximo* e depois em *Reservar*.

Etapa 3 – Marque a opção *Possui código de agência ou empresa*, preencha com o cupom informado e clique em *Aplicar*.

|                            |                              | (Ĕ)                  |         | 🕑 Duração da oferta 00:04:19                                                                                 |
|----------------------------|------------------------------|----------------------|---------|----------------------------------------------------------------------------------------------------|
| Etapa 1                    | Etapa 2                      | Etapa 3<br>Pagamento | Etapa 4 | Minha reserva<br>20/08/2024 → 22/08/2024                                                                     |
| Possui co                  | ódigo de agência ou empresa? |                      |         | Tauá Resort & Convention Atibaia<br>Superior Triplo Solteiro<br>Melhor Tarifa Disponível<br>Adultas Criancas |
|                            |                              |                      |         |                                                                                                    |
| CUPOMCONV                  | ENIO Aplicar                 |                      |         |                                                                                                    |
| СUPOMCONVI<br>Resumo da Co | ENIO Aplicar                 |                      |         | % ADICIONAR PROMOCODE   Taxa ISS: R\$ 4.305.60                                                               |

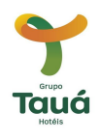

O cupom e desconto serão aplicados e poderão ser visualizados ao lado, em *Minha reserva*. Escolha a forma de pagamento e *finalize* sua reserva.

|                 | destino<br>Resort Atibaia | check-in<br>20/08/2024 | check-out<br>22/08/2024 | HÓSPEDES<br>2 Hóspedes | PROMO CODE<br>Digite aqui | Cupom aplicado con                                   |
|-----------------|---------------------------|------------------------|-------------------------|------------------------|---------------------------|------------------------------------------------------|
| Etapa 1         | Etapa                     | 2                      | Ett                     | Pipa 3                 | E                         | tapa 4                                               |
|                 |                           |                        | Paga                    | mento                  |                           | Minha reserva<br>20/08/2024 → 22/08/2024             |
|                 |                           |                        |                         |                        |                           | Tauá Resort & Convention Atibaia                     |
| Possui código ( | le agência ou empresa:    |                        |                         |                        |                           | Superior Triplo Solteiro<br>Melhor Tarifa Disponível |
|                 |                           |                        |                         |                        |                           | Adultos Crianças $-2 + -0 +$                         |
| Cupom aplicado  |                           |                        |                         |                        |                           | % ADICIONAR PROMOCODE                                |
| Resumo da Comp  | ira                       |                        |                         |                        |                           | R\$ 4.305,60                                         |
| Cartão de créo  | lito                      | 💸 Pix                  |                         |                        |                           | Cupom CUPOMCONVENIO - R\$ 439,17                     |
|                 |                           |                        |                         |                        | Finalizar reserva         | Total: R\$ 3.952,54<br>Em até 10x de R\$ 395,25 ou   |
|                 |                           |                        |                         |                        |                           | À vista no PIX por R\$ 3.754,91 com 5% OFF           |

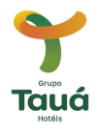